# 1. 履修登録システムへのログイン

履修登録システムへは、『鹿児島大学学務系portalサイト』からログインします。

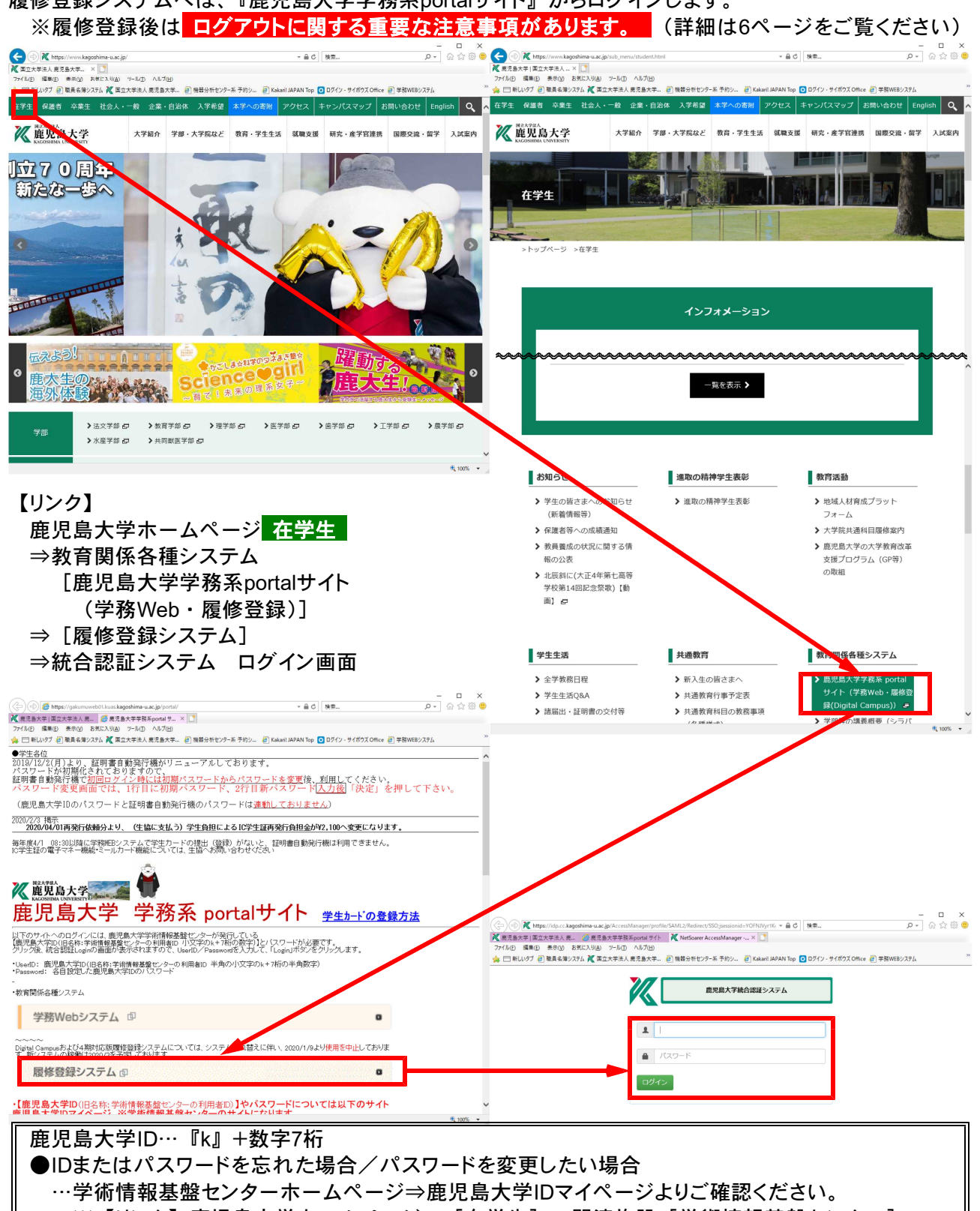

※【リンク】鹿児島大学ホームページ⇒ [在学生] ⇒関連施設 [学術情報基盤センター]
※確認・変更方法等の詳細については、Q&Aをご参照ください。

- ※鹿大学部卒業→大学院進学の学生には、学部在籍時とは異なるIDが付与されています。 学部在籍時の鹿児島大学IDではログインできないので、ご注意ください。
- ●ご不明な点は、所属学部の学生担当係または学術情報基盤センターまでお問い合わせください。

# 2. 連絡先入力(初回ログイン時)

※既に連絡先入力を終えている場合は、そのまま『3. 履修登録』に進んでください。

履修登録システムを利用するには、連絡先(電話番号・メールアドレス)を入力する必要があります。 必要事項を入力の上、最後に保存を押してください。 (保存を押さずに他のページへのリンクを押した場合、入力内容がキャンセルされます。 また、連絡先を入力しないと、履修登録画面に進めません。) ※入力内容の変更がある場合は、連絡先を押すと入力画面が表示されます。  $\times$ P- 🔐 🗘 🖗 🙂 (=) @ https://trisyu12.kuas.kagoshima-u.ac.jp/risyu/public/student\_contact/index.php?ms=1 ▼ 睂 Ů 検索... 🥖 Web履修登録システム 🛛 🗙 📑 ファイル(E) 編集(E) 表示(V) お気に入り(A) ツール(I) ヘルプ(H) 姆 🗁 新しいタブ 🧧 職員名簿システム ሺ 国立大学法人 鹿児島大学... 🗿 機器分析センター系 予約シ... 🧧 Kakaril JAPAN Top 🧿 ログイン - サイボウズ Office 🧧 学務WEBシステム Web履修登録システム パスワード変更 学籍番号:000000015 所属:理学部 連絡先 ログアウト メニュー 連絡先 ※ 履修登録を行うには、連絡先登録が必須となります。 ポータル 履修登録 連絡先登録 曜日開講 履修に関する連絡を行うことがありますので、必ず連絡のつく携帯電話等を登録して下さい。 集中講義/曜日不 定 電話番号 ハイフンなしの数字のみで入力して下さい 最終アクセスか ら、30分経過する 電話番号はハイフンなしの数字のみで入力して下さい。 とログアウトにな Emailアドレス ります。 メールアドレスを入力して下さい 保存 申請総単位数 (集計対象)

# 3. 履修登録

3-1. 履修登録画面の選択について

左側リンクより画面を選択後、履修登録を行います。([曜日開講]または[集中講義/曜日不定]) また、ポータル画面の右側にはお知らせが表示されるので、ご確認ください。

| <ul> <li>         ・・・・・・・・・・・・・・・・・・・・・・・・・・・・・</li></ul> | 12.kuas.kagoshima-u.ac.jp/risyu/public/por<br>※  ② スケジュール (グルーブ週表示)<br>) お気に入り(A) ツール(I) ヘルプ(H)<br>簿システム 🌠 国立大学法人 鹿児島大学 | al/ ・ ・ 「<br>・<br>・<br>・<br>・<br>・<br>・<br>・<br>・<br>・<br>・<br>・<br>・<br>・       | ≧ Ċ<br>検索<br>Top <b>○</b> ログイン - サイボウズ Office <i>€</i> 学務WEI | - ロ ×<br>ア・ 命 ☆ 戀 ® |
|-----------------------------------------------------------|----------------------------------------------------------------------------------------------------|----------------------------------------------------------------------------------|--------------------------------------------------------------|---------------------|
| Web履修登録シス                                                 | テム                                                                                                    | 学籍番号:000000011 ;                                                                 | 所属:教育学部 連絡先 パスワ-                                             | -ド変更 ログアウト          |
| メニュー<br>ポータル<br>履修登録<br>曜日開講<br>集中講義/曜日不                  | Web履修登録シス<br><sup>お知らせ</sup><br>←曜日開講科目 ※正<br><sup>登録日</sup> 対                                                          | テムポータル<br>「面遷移前に <mark>登録</mark> を押さ<br>。                                        | ないと、登録・変更が研<br>(詳細は5ページ2                                     | 確定しません。<br>をご覧ください) |
| 定<br>最終アクセスか<br>集中講義がる曜<br>とログアウトにな<br>ります。               | 2016年09月07日 16:04 全<br>日不定科目                                                                                            | Pカウント<br>◆職員<br>デモ環境の職員<br>教育学部・法文学部・理学<br>【ログインID】 user + 学部C<br>【パスワード】ログインIDと | £部・工学部・農学部・理工学研究科・水<br>℃<br>ご回じ                              | 產学研究科               |

| 唯口囲蒔柗日                                                                                                    | (月~金曜・1~7限)は、以下                                                                                                    | の画面で腹修登録・変更・削除                                                                                                    | を行います。                                                                                   |
|----------------------------------------------------------------------------------------------------|----------------------------------------------------------------------------------------------------|----------------------------------------------------------------------------------------------------|------------------------------------------------------------------------------------------|
| <ul> <li>Web履修登録システム</li> <li>がんしいので、編集(E) 表示(M)</li> <li>ディル(E) 編集(E) 表示(M)</li> <li>ディシュンタブ (P) 勝島名句</li> </ul> | 12.kuas. <b>kagoshima-u.ac.jp</b> /risyu/public/registration/<br>× ご<br>お気に入り(A) ツール(D) ヘルプ(H)<br>章システル W 国立大学法人 東原 島大学 - 同 機器分析センター3                                                                                       | ▼ 島 C 検索 ※ 予約シ 戸 Kakari! JAPAN Top O ログイン - サイボウズ Offici                                                                                                    |                                                                                          |
| Neb履修登録システ                                                                                                    |                                                                                                    | 唐番号:0000000011 所属:教育学部 連絡先                                                                                                    | パスワード変更 ログアウ                                                                             |
| K                                                                                                    | 2019年度:前期 曜日開講                                                                                                    | (教育学部)                                                                                                    | PDF 登録                                                                                   |
| ボータル<br><b><b><b>修登録</b></b><br/>曜日開講<br/>集中講義/曜日不<br/>定</b>                                                      | 月曜         火曜           前半(T1)         後半(T2)         前半(T1)         後半           共通教育の         共通教育の         共通教育の         (日本)           11         前半科目         後半科目         (日本)                                        | 水曜         木曜           (T2)         前半(T1)         後半(T2)         前半(T1)         後半                                                                                                    | 金曜           (T2)         前半(T1)         後半(T2)                                          |
| 最終アクセスか<br>ら、30分経過する<br>とログアウトにな<br>ります。                                                                          | 2限     (前半)     (第       体育・健康科学実習     行政法総論 I     (注       3限     (注     (注                                                                                                    | <sub>後半)</sub> ※1つの曜日・時限は、上<br>通期) 合計3枠で構成されてい                                                                                                    | 2枠・下1枠の<br>ます。                                                                           |
| 申請総単位数<br>(集計対象)                                                                                                  | 大品内         し云付子登録成自           4限         基礎生命科学実験         ※ 全管楽型憲法           「古 公式 分」日         1+                                                                                                    | ×<br>海妹されている<br>基礎地学実験(連結科目                                                                                                    | 1) ×                                                                                     |
| 999.9                                                                                                    |                                                                                                    | 、住宅にている<br>一括登録されます。<br><sup>基礎地学実験(連絡科E</sup>                                                                                                    | a) ×                                                                                     |
|                                                                                                    | 6PR                                                                                                    | A A A A A A A A A A A A A A A A A A A                                                                                                    |                                                                                          |
|                                                                                                    | 7月2                                                                                                    |                                                                                                    |                                                                                          |
|                                                                                                    |                                                                                                    | 2                                                                                                    |                                                                                          |
|                                                                                                    | <ul> <li>              か育学部             ○ 月曜             ○ 火曜             ○ 大曜             ○ 太文学部             ○ 水曜             ○ 東学部             ◎ 木曜             ○ 工学部             ○ 金曜             ○ 農学部      </li> </ul> | <ul> <li>○ 1限</li> <li>○ 2限</li> <li>○ 2限</li> <li>○ 3限</li> <li>○ 3限</li> <li>○ 4限</li> <li>○ 4限</li> <li>○ 5限</li> <li>○ 6限</li> <li>○ 7限</li> <li>○ 7限</li> <li>(通期) 情報活用(法文3 (必) (通用) 情報活用(江2(電気) (通用) 基礎地学実験(理(除<br/>水)/井村 隆介</li> </ul> | 3理学)) / 管野 康太<br>分元地域文化64083以<br>明弘<br>(電子)) /川越 明史<br>学部) / 澤田成章<br><数理情報)、工、農、<br>連結科目 |

### 3-2. 曜日開講科目(基本となる履修登録) 曜日開講科目(月〜金曜・1〜7限)は、以下の画面で履修登録・変更・削除を行いる

①履修を希望する開講学部・曜日・時限を選択してください。

⇒②選択した学部・曜日・時限の科目一覧が表示されます。履修を希望する科目を選択してください。 ※履修登録が可能な科目のみ表示されます。

※1週に2コマ以上開講する科目には、科目名の後ろに<連結科目マークがついています。 この科目を選択した場合は、連結されている全てのコマが一括登録されます。

●開講期間(前半、後半、通期)について

| 1つの期を『前半』『後半』に分割して、授業日程が組まれる学部があります。   |                 |         |               |                      |         |            |     |  |  |
|----------------------------------------|-----------------|---------|---------------|----------------------|---------|------------|-----|--|--|
| 種別                                     | 前期日程            | (4月初旬~8 | 3月 <u>上旬)</u> | 後期日程                 | (10月初旬~ | ~翌年2月上旬)   |     |  |  |
| 前半                                     | 【1T】 4】         | 月初旬~6月  | 上・中旬          | <b>[</b> 3T <b>]</b> | 10月初旬~  | 12月上・中旬    | ]   |  |  |
| 後半                                     | 【2T】 6】         | ヨ上・中旬~  | ·8月上旬         | 【4T】 1               | 2月上・中旬  | ~翌年2月上旬    |     |  |  |
| この日程より、『1Tと2T』『3Tと4T』を同時に履修することは可能ですが、 |                 |         |               |                      |         |            |     |  |  |
| 『同じ開詞                                  | <b>冓期間の科目</b> 。 | 『前半と通算  | 朝』『後半と通       | 「期』を同時               | に履修するこ  | とはできません。   |     |  |  |
| 数理代数学 🎙                                | <               |         | 連続体の力 🔀       | 数理代数学 🔀              | 連続体の力 💥 |            |     |  |  |
| 特論(複数時限                                |                 |         | 学             | 特論(複数時限)             | 学       |            |     |  |  |
|                                        |                 |         |               |                      |         | コロイドプロセス特論 | ×   |  |  |
| 前半の利                                   | 斗目を履修           | 後半の科    | 目を履修          | 前半・後望                | 半共に履修   | 通期で1科目る    | を履修 |  |  |
|                                        |                 | ·       |               |                      |         |            |     |  |  |

# 人文社会科学研究科では連結科目は開講していません。

●既に入力されている科目の削除について

・任意の科目を手動で削除する場合 ⇒取り下げたい科目の右上【×】マークを押してください。 ※ 連結科目 の場合、連結されている全てのコマが削除されます。

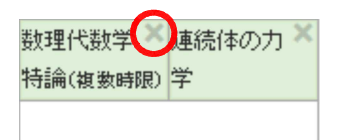

・一旦登録した科目を、同じ曜日・時限の別科目に変更する場合 ⇒履修を希望する科目を登録(開講学部・曜日・時限選択→科目選択)してください。 ⇒新たに選択した科目が上書き登録され、開講時間が重複する科目は削除されます。 ※削除する科目が連結科目の場合、連結されている全てのコマが削除されます。

(例) 月曜3限 [前半] の履修科目を変更する場合

### 【変更前】

【変更後】

 光情報処理特論 ([前半] 月2・<u>月3</u>) ・地盤環境工学特論 ([後半] 月3・金2)

 ・生体機械工学特論 ([前半] <u>月3</u>・水1) を追加した場合

 追加 生体機械工学特論 ([前半] <u>月3</u>・水1) · 削除 光情報処理特論 ([前半] 月2・<u>月3</u>) ※ 連結科目 のため、 月曜2限も削除される

※地盤環境工学特論

| 更前】                                                                                                    | <ul> <li>         ・          ・         ・</li></ul>                                                                                                    | 2.kuas.kagoshima-u.ac.jp/                                                                                                    | risyu/public/re                                                                                                    | egistration/                                                                             |                                                                                                    |                                                                                                    | - <u>⊜</u> ¢                                                                                                    | 电索                                                                                                    |                                                                                                    | <i>-</i> م                                                                                                    | ] A A @                                                                                                    |
|----------------------------------------------------------------------------------------------------|----------------------------------------------------------------------------------------------------|----------------------------------------------------------------------------------------------------|----------------------------------------------------------------------------------------------------|------------------------------------------------------------------------------------------|----------------------------------------------------------------------------------------------------|----------------------------------------------------------------------------------------------------|----------------------------------------------------------------------------------------------------|----------------------------------------------------------------------------------------------------|----------------------------------------------------------------------------------------------------|----------------------------------------------------------------------------------------------------|----------------------------------------------------------------------------------------------------|
| 光情報処理特論                                                                                                    | ★ □新しいタブ ● 職員名簿<br>Web履修登録システ                                                                                                    | システム 🔀 国立大学法人                                                                                                    | 、鹿児島大学…                                                                                                    |                                                                                          | センター系 予約シ。                                                                                                    | 🗿 Kakari! JJ<br>)000003d                                                                                                    | APAN Top 💽 [<br>所属:理工学                                                                                                    | コダイン - サイボウ<br>全研究和                                                                                                    | ズ Office 🧧 学<br>連絡先   八                                                                                                    | 務WEBシステム<br>スワード参理                                                                                                    | ログアウ                                                                                                    |
| (「前半] 月2・月3)                                                                                                    |                                                                                                    | <b>0040</b> 左座                                                                                                    |                                                                                                    |                                                                                          | 8=# /10                                                                                                    |                                                                                                    | 1771 N                                                                                                    |                                                                                                    |                                                                                                    |                                                                                                    |                                                                                                    |
| 化的下了,第20 <u>710</u> /<br>机般搢谙工学转論                                                                                                    | メニュー                                                                                                    | 2019年度                                                                                                    | :刖舠                                                                                                    | 唯日臣                                                                                      | 目講 (坦                                                                                                    | 上子研究                                                                                                    | 5种)                                                                                                    |                                                                                                    |                                                                                                    | PDF                                                                                                    | 登録                                                                                                    |
| 也並來死工子内論<br>(「後半」日3・全2)                                                                                                    | 履修登録                                                                                                    | 月間<br>前半(T1)                                                                                                    | 翟<br>後半(T2)                                                                                                    | 少<br>前半(T1)                                                                              | '曜<br>後半(T2)                                                                                                    | 水<br>前半 (T1)                                                                                                    | 曜<br>後半(T2)                                                                                                    | 木<br>前半 (T1)                                                                                                    | 、曜<br>後半(T2)                                                                                                    | 金<br>前半 (T1)                                                                                                    | a曜<br>後半(T2)                                                                                                    |
|                                                                                                    | ▲中講義/曜日不<br>定                                                                                                    | 1限                                                                                                    |                                                                                                    |                                                                                          |                                                                                                    |                                                                                                    |                                                                                                    |                                                                                                    |                                                                                                    |                                                                                                    |                                                                                                    |
| が登録されている状態から                                                                                                    | 最終アクセスか<br>ら、30分経過する                                                                                                    | 光情報処理 ×<br>2限<br>日)                                                                                                    |                                                                                                    |                                                                                          |                                                                                                    |                                                                                                    |                                                                                                    |                                                                                                    | 地盤環境工 ×<br>学特論 (連結科<br>日)                                                                                                    |                                                                                                    |                                                                                                    |
| 七件機械工業性家                                                                                                    | とロクアウトにな<br>ります。                                                                                                    | 2000<br>2000<br>2000<br>2000<br>2000<br>2000<br>2000<br>200                                                                                                    | 包盤環境工 ×<br>芋特論(連結科                                                                                                    |                                                                                          |                                                                                                    |                                                                                                    |                                                                                                    |                                                                                                    |                                                                                                    |                                                                                                    |                                                                                                    |
| 上午候做上字行篇                                                                                                    | 申請総単位数                                                                                                    | )                                                                                                    | 4)                                                                                                    |                                                                                          |                                                                                                    |                                                                                                    |                                                                                                    |                                                                                                    |                                                                                                    |                                                                                                    |                                                                                                    |
|                                                                                                    | (集計対象)                                                                                                    | 4限                                                                                                    |                                                                                                    |                                                                                          |                                                                                                    |                                                                                                    |                                                                                                    |                                                                                                    |                                                                                                    |                                                                                                    |                                                                                                    |
| を追加した場合                                                                                                    | 999.9                                                                                                    | 5限                                                                                                    |                                                                                                    |                                                                                          |                                                                                                    |                                                                                                    |                                                                                                    |                                                                                                    |                                                                                                    |                                                                                                    |                                                                                                    |
|                                                                                                    |                                                                                                    |                                                                                                    |                                                                                                    |                                                                                          |                                                                                                    |                                                                                                    |                                                                                                    |                                                                                                    |                                                                                                    |                                                                                                    |                                                                                                    |
|                                                                                                    |                                                                                                    | 6限                                                                                                    |                                                                                                    |                                                                                          |                                                                                                    |                                                                                                    |                                                                                                    |                                                                                                    |                                                                                                    |                                                                                                    |                                                                                                    |
|                                                                                                    |                                                                                                    | 7限                                                                                                    |                                                                                                    |                                                                                          |                                                                                                    |                                                                                                    |                                                                                                    |                                                                                                    |                                                                                                    |                                                                                                    |                                                                                                    |
|                                                                                                    |                                                                                                    |                                                                                                    |                                                                                                    | 7 892                                                                                    | 0 188                                                                                                    |                                                                                                    | (前半)4                                                                                                    | -体稳械丁学!                                                                                                    | 寺論(機械))                                                                                                    | /村誠 道生                                                                                                    |                                                                                                    |
|                                                                                                    |                                                                                                    | ○ 理工于研<br>究科<br>○ 水産学研                                                                                                    | ●<br>14<br>0<br>人                                                                                                    | 火曜                                                                                       | ○ 2限                                                                                                    |                                                                                                    | [通期] 司<br>非 祐一                                                                                                    | 電磁エネルギー<br>一部                                                                                                    | -工学特論(管                                                                                                    | 15気)/甲                                                                                                    |                                                                                                    |
|                                                                                                    |                                                                                                    | 究科                                                                                                    | ○ か<br>○ オ                                                                                                    | K曜<br>K曜                                                                                 | <ul> <li>3限</li> <li>4限</li> </ul>                                                                                                    |                                                                                                    | jg nu<br>[前半] 延                                                                                                    | 山)<br>建築倫理・法規                                                                                                    | 見特論 I (建多                                                                                                    | ē) /黒川 :                                                                                                    | 善幸                                                                                                    |
|                                                                                                    |                                                                                                    |                                                                                                    | 0 4                                                                                                    | 222                                                                                      | ○ 5限                                                                                                    |                                                                                                    | [前半] 二                                                                                                    | コンクリート科                                                                                                    | 輩造特論(海 <u>-</u>                                                                                                    | E) /山口                                                                                                    | 明伸                                                                                                    |
|                                                                                                    |                                                                                                    |                                                                                                    |                                                                                                    |                                                                                          | ○ 6限                                                                                                    |                                                                                                    | [2钟末1 年                                                                                                    | 6般语语丁学#                                                                                                    | 寺論 ( ) ( ) ( ) ( ) ( )                                                                                                    | /酒句 —                                                                                                    |                                                                                                    |
|                                                                                                    |                                                                                                    |                                                                                                    |                                                                                                    |                                                                                          | ○ 6限                                                                                                    |                                                                                                    | 1299年1日                                                                                                    | b般语语工学#                                                                                                    | 寺論 (海十) ,                                                                                                    | /洒句 —                                                                                                    | 🔍 100% 🔻                                                                                                    |
| 更後】                                                                                                    |                                                                                                    | 2.kuas.kagoshima-u.ac.jp/                                                                                                    | /risyu/public/re                                                                                                    | egistration/                                                                             | ○ 6限                                                                                                    |                                                                                                    | ræ±it<br>• ≙ ¢ t                                                                                                    | ▶ 般语谙丁学\$<br>★秦                                                                                                    | 寺論 (海十) ,                                                                                                    | /透句 —<br><br><br>の ~                                                                                                    | €_100% -<br>- □ ><br>] ଲ ☆ ®                                                                                                    |
| 更後】                                                                                                    | <ul> <li>         ・          ・         ・</li></ul>                                                                                                    | 2.kuas.kagoshima-u.ac.jp/<br>× い<br>お気に入り(ム) ツール①                                                                                                    | /risyu/public/re<br>へルプ田)                                                                                                    | egistration/                                                                             | ○ 6限                                                                                                    |                                                                                                    | - ● C 1                                                                                                    | ▶ 殷禮谙丁学≸<br>●索                                                                                                    | 寺論 (海十) ,                                                                                                    | /適句 —<br>                                                                                                    | €,100% -<br>- □ ><br>] ଲ ☆ ®                                                                                                    |
| 更後】                                                                                                    |                                                                                                    | 2.kuas.kagoshima-u.ac.jp/<br>× う<br>お気に入り(ム) ツール①<br>ジステム <mark>ズ</mark> 国立大学法人                                                                                                    | /risyu/public/re<br>、人レプ(出)<br>、鹿児島大学…                                                                                                    | egistration/                                                                             | <ul> <li>6限</li> <li>センター系予約シ</li> <li>(第第号:000</li> </ul>                                                                                                    | 🗿 Kakaril J.                                                                                                    | 7269 ± 1 ±                                                                                                    | ▶線電論工学館<br>★素<br>ログイン - サイボウ<br>空研究約                                                                                                    | 清論 (海十) 、<br>ズ Office € 学<br>連絡先 //(                                                                                                    | /適わ —<br>                                                                                                    | € 100% •<br>- □ )<br>] ⋒ ☆ ®                                                                                                    |
| 更後】<br><u>追加</u> 生体機械工学特論<br>(「前半]月3・水1)                                                                                                    | <ul> <li>◆ ● ● https://trigget/</li> <li>● Web原修室券&gt;/274</li> <li>フrflk印 編集() 表示()</li> <li>◆ ■ 新しいす ● 取具5項</li> <li>Web屈修登録シスプ</li> </ul>                                                                                                    | 2.kuss kagoshima-u.ac.jp<br>× 3<br>お気に入り(Δ) ツールロ<br>5システム X 国立大学法人                                                                                                    | /risyu/public/re<br>ヘルプ(出)<br>、鹿児島大学…                                                                                                    | egistration/<br>·  ·  ·  ·  ·  ·  ·  ·  ·  ·  ·  · · · · · · · · · · · · · · · · · · · · | ○ 6限<br>センター系 予約シ<br>(第番号:000<br>日=# (1000)                                                                                                    | 🕘 Kakari! J.<br>0000003d                                                                                                    | 「269半1 世<br>◆ 畠 C 1 1<br>APAN Top ○ 1<br>所属:理工学                                                                                                    | ▶級 遭 論 下 学 約<br>●素<br>■ダイン - サイボウ<br>学研究科                                                                                                    | <del>清論 (第十) ,</del><br>ズ Office €) 学<br>連絡先 /〔                                                                                                    | /適わ —<br><br>書WEBシステム<br>スワード変更                                                                                                    | €,100% • □ > ○ ☆ ※                                                                                                    |
| 更後】<br><u>追加</u> 生体機械工学特論<br>([前半] <u>月3</u> ・水1)<br>削除 光情報処理結論                                                                                                    | <ul> <li>● ● ● ● https://rinjuut</li> <li>● ● ● ● ● ● ● ● ● ● ● ● ● ● ● ● ● ● ●</li></ul>                                                                                                    | 2.kust.kagoshima-u.ac.jp<br>×<br>あまにスり(a) ッールロ<br>Bシステム X 国立大学法人<br>2019年度                                                                                                    | /risyu/public/re<br>ヘルブ(出)<br>、魔児島大学…<br>:前期                                                                                                    | egistration/<br>egistration/<br>章<br>聽着分析<br>章<br>聞<br>聞<br>日<br>月                       | ○ 6限<br>センター系 予約シン<br>注語音号: 000<br>引講 (理                                                                                                    |                                                                                                    | RAPAN Top ○ 1 所属:理工学 究科)                                                                                                    | ▶級(書)論 T 学業<br>象示<br>ログイン - サイボウ<br>全研究科<br>♀                                                                                                    | <sup>}</sup> 持論(第十),<br>ばOffice € 9<br>連絡先 バ<br>編集中                                                                                                    | /盗句 —<br>ク・<br>啓WEBシステム<br>スワード変更<br>PDF                                                                                                    | <ul> <li>€ 100% •</li> <li>□ )</li> <li>□ ☆ (※)</li> <li>□ / ⑦ / ♡ / ♡</li> <li>□ / ⑦ / ♡ / ♡</li> <li>□ 2 / ア · ♡ /</li> <li>□ 2 / ア · ♡ /</li> <li>□ 2 / □ / □ /</li> <li>□ 1 / □ / □ /</li> <li>□ 1 / □ / □ / □ /</li> <li>□ 1 / □ / □ / □ /</li> <li>□ 1 / □ / □ / □ /</li> <li>□ 1 / □ / □ / □ / □ /</li> <li>□ 1 / □ / □ / □ / □ /</li> <li>□ 1 / □ / □ / □ / □ / □ /</li> <li>□ 1 / □ / □ / □ / □ / □ / □ / □ / □ / □</li></ul>                                                                                                    |
| 更後】<br><u>追加</u> 生体機械工学特論<br>([前半] <u>月3</u> ・水1)<br>削除 光情報処理特論<br>(「前半] 月2・月3)                                                                                                    | <ul> <li></li></ul>                                                                                                    | 2.kuus kagoshima-uac.jp<br>× こ<br>お気に入り(4) ワール(1)<br>サンストム X 風立大学主人<br>2019年度<br>周期<br>前単 (11)                                                                                                    | <pre>/risyu/public/re</pre>                                                                                                    | egistration/<br>創業群分析<br>空<br>開建日日<br>前半 (T1)                                            | ● 6限<br>センター系 予約シン<br>第二番号:000<br>目語【理<br>(曜<br>後半(T2)                                                                                                    | ⑧ Kətəril J)<br>D000003d<br>工学研究<br>(大学研究                                                                                                    | (為半)世 (本) (1) (1) (1) (1) (1) (1) (1) (1) (1) (1                                                                                                    | ・ 株式 (11) (11) (11) (11) (11) (11) (11) (11                                                                                                    | 持論(第十)」 ば(0ffice (新)学 運搬先 /〔 編集中 編集 (優) (優) (役) (役 | / 酒句 —                                                                                                    | <ul> <li>€ 100% •</li> <li>□ )</li> <li>□ ()</li> <li>□ ()</li></ul>                                                                                                    |
| 更後】<br><u>追加</u> 生体機械工学特論<br>([前半] <u>月3</u> ・水1)<br>削除 光情報処理特論<br>([前半] 月2・ <u>月3</u> )                                                                                           | <ul> <li></li></ul>                                                                                                    | 22/ust kagoshims-u.a.gip<br>水<br>あ気に入り(a) ツール(1)<br>ジンストム () 国立大学法人<br>2019年度<br>月間<br>前半(TT)                                                                                                    | /risyu/public/re<br>、ヘルブ(出)<br>、廣児島大学…<br>: 前月月<br>曜<br>後半 (T2)                                                                                                    | egistration/<br>全 機器分析<br>学<br>取程 日 伊<br>前半 (T1)                                         | <ul> <li>○ 6限</li> <li>センター系 予約シン</li> <li>(請益号:000</li> <li>(引請 (日里</li> <li>(曜</li> <li>後半(T2)</li> </ul>                                                                                                    | ····· @ Kətəri J.<br>)0000003d<br>工学研<br><sup>(加)</sup><br><sup>(加)</sup><br><sup>(加)</sup><br><sup>(加)</sup><br><sup>(加)</sup><br><sup>(1)</sup><br><sup>(1)</sup><br><sup></sup> | r級半1世<br>- ● C (1)<br>APAN Top ○ )<br>所証:明正<br>完科)<br>糴<br>後半(T2)                                                                                                    | APA(書)論丁学学<br>東東<br>ログイン - サイボウ<br>の<br>の<br>が<br>り<br>(1)<br>の<br>一<br>オ<br>前半 (T1)                                                                                                    | ば (新十)」<br>ば Office ④ 学<br>連絡先 パ<br>編集中<br>優<br>後半 (T2)                                                                                                    | / 否句 -<br>月 →                                                                                                    | <ul> <li>₹ 100% -     <li>□ &gt;     <li>○ ☆ ※     <li>□ づアウI     <li>⑦ ☆ ※     <li>⑦ ☆ ※     <li>⑦ ☆ ※     <li>⑦ ☆ ※     <li>⑦ ☆ ※     <li>⑦ ☆ ※     <li>⑦ ☆ ※     <li>⑦ ☆ ※     <li>⑦ ☆ ※     <li>⑦ ☆ ※     <li>⑦ ☆ ※     </li> </li></li></li></li></li></li></li></li></li></li></li></li></li></li></ul>                                                                                                    |
| 更後】<br><u>追加</u> 生体機械工学特論<br>([前半] <u>月3</u> ・水1)<br>削除 光情報処理特論<br>([前半] 月2・ <u>月3</u> )<br>※ 連結科目のため、                                                                             | <ul> <li> <ul> <li></li></ul></li></ul>                                                                                                    | 22kuss kagoshima-ua.cjp.<br>× ♪ ♪<br>お気に入り(a) ワール①<br>シンスト ▲ 第二大学売ル<br>2019年度<br>月<br>前半(T1)<br>1限                                                                                                    | /risyu/public/ri<br>、 へルブ(山)<br>、 東児島大学<br>: 前期<br>曜<br>後半 (T2)                                                                                                    | egistration/<br>全) 微華分析<br>学<br>印程 日 伊<br>前半 (T1)                                        | ○ 6限<br>センター系 予約シ<br>語番号:000<br>見語講 (理<br>後半(T2)                                                                                                    | (副 Kəkəri J.<br>2000003d<br>工学研<br>森安 (元)<br>森泰線(元)<br>森泰線(元)<br>森泰線(元)<br>森泰<br>(村論)<br>(福祉香港)<br>2                                                                                                    | <ul> <li>マ ▲ c) き</li> <li>マ ▲ c) き</li> <li>本 ▲ c) き</li> <li>本 ▲ c) き</li> <li>ホ → α → c) き</li> <li>ホ → α → c) =</li> <li>ホ → α → c) =</li> <li>ホ → α → c) =</li> <li>ホ → α → c) =</li> <li>ホ → α → c) =</li> <li>ホ → α → c) =</li> <li>ホ → α → c) =</li></ul>                                                                                                    | APA (1997)<br>東京…<br>ログイン - サイボウ<br>に<br>オ<br>前半 (T1)                                                                                                    | 活命(第十),<br>なのffice (第一学<br>連絡先 / C<br>編集中<br>2<br>2<br>2<br>2<br>2<br>2<br>2<br>2<br>2<br>2<br>3<br>2<br>3<br>2<br>3<br>2<br>3<br>2<br>3                                                                                                    | 2番句 -<br>♪<br>第WE82ステム<br>スワードを更<br>PDF<br>着<br>前半(T1)                                                                                                    | €100% - ○ ○グアウ ○グアウ ○ダギ ○ダ ○ ○ <                                                                                                    |
| <ul> <li>更後】</li> <li>追加生体機械工学特論<br/>([前半]<u>月3</u>・水1)</li> <li>削除光情報処理特論<br/>([前半]月2・<u>月3</u>)</li> <li>連結科目のため、<br/>月曜2限も削除される</li> </ul>                                      | <ul> <li>              ● (● https://vieyout          </li> <li>             Web原を登りス74         </li> <li>             7/1ル回 編集(回) 表示(3)         </li> <li>             ロードルッグ ● 加具系表         </li> </ul> <li>             Web原を登録シス74         </li> <li>             メーユー         </li> <li>             ポークル         </li> <li>             ダニュー         <ul> <li>             ポークル         </li> <li>             現中環系/電日所         </li> <li>             現生環系/電日</li></ul></li>                                                                                                    | 22/uss kagoshima-ua.gi)<br>× ○<br>お気に入り(a) マール①<br>ジステム ▲ 国立大学主人<br>2019年度<br>前半(T1)<br>1限<br>2限                                                                                                    | //igyu/public///<br>へルブ(出)<br>、度児島大学…<br>: 前期<br>曜<br>後半 (T2)                                                                                                    | egistration/<br>全) 機器分析<br>等<br>取程 日 月<br>前半 (T1)                                        | <ul> <li>○ 6限</li> <li>センター系 予約シン<br/>第高号:000</li> <li>         1)請請(1理         (曜         後半(T2)     </li> </ul>                                                                                                    | ····· @ Kataril J<br>0000003d<br>工学研<br>件编组 (本)<br>件编组 (本)<br>注件编组 ×<br>计编 (assass<br>)                                                                                                    | - ●C (*<br>APAN Top ○)<br>所在: 班丁<br>完科)<br>曜<br>後半(T2)                                                                                                    |                                                                                                    | 活論(第十),<br>ズ (新に)(第一)(第一)<br>編集中<br>編集中<br>後半(T2)<br>学時論(編編)<br>(第)                                                                                                    | 2番句 -<br>タマ<br>春WEBシステム<br>マワードを更                                                                                                    | <ul> <li>€ 100% •</li> <li>□ 2077ウ</li> <li>① 2077ウ</li> <li>① 204</li> <li>① 204</li> <li>○ 204</li> <li>○ 204</li></ul>                                                                                                    |
| 更後】<br><u>追加</u> 生体機械工学特論<br>([前半] <u>月3</u> ・水1)<br>削除 光情報処理特論<br>([前半]月2・ <u>月3</u> )<br>※ 連結科目のため、<br>月曜2限も削除される<br>地盤環境工学特論                                                    | <ul> <li></li></ul>                                                                                                    | 22/uss kagoshima ua.cjp)<br>▲ ①<br>あ気に入り(Δ) ツール①<br>あえに入り(Δ) ツール①<br>シンストム 【 重工大学主人<br>2019年度<br>前半(T1)<br>1限<br>2限<br>                                                                                                    | //isyu/public/m<br>へルブ(出)<br>、 東児皇大学<br>: 前月月<br>曜<br>後半(T2)                                                                                                    | egistration/<br>· 創業者分析<br>· 配目 即<br>前半(TT1)                                             | <ul> <li>○ 6限</li> <li>センターホ 予約シ</li> <li>第話号:000</li> <li>第話号:000</li> <li>第話(理</li> <li>後半(T2)</li> </ul>                                                                                                    | ④ Kakari JA<br>D000003d<br>工学研9<br>体験低工<br>*体験低工<br>*<br>行物論(Gabiss<br>)                                                                                                    | r2%半1 世<br>(2%) (2%) (2%) (2%) (2%) (2%) (2%) (2%)                                                                                                    | AR (古道 T 空4<br>東京…<br>ログイン - サイボウ<br>と切び付<br>・<br>日<br>・<br>・<br>・<br>・<br>・<br>・<br>・<br>・<br>・<br>・<br>・<br>・<br>・                                                                                                    | 活金 (第十) ,<br>ズ Office (副) 学<br>連結先 パ<br>線集中<br>環<br>後半 (T2)<br>地磁環境工 ×<br>学特論 (調約時<br>目)                                                                                                    | ク ≈わ -<br>ク ×<br>移WEBシステム<br>スワード変更<br>PDF<br>創業(T1)                                                                                                    | <ul> <li>€ 100% •</li> <li>□ &gt;</li> <li>○ ☆ ③</li> <li>○ グアウ</li> <li>○ ジアウ</li> <li>○ ジア</li> <li>○ ジア</li> <li>○ ジア</li> <li>○ ジア</li> <li>○ ジア</li> <li>○ ジア</li> <li>○ ジア</li> <li>○ ジア</li> <li>○ ジア</li> <li>○ ジア</li> <li>○ ジア</li> <li>○ ジア</li> <li>○ ジア</li> <li>○ ジア</li> <li>○ ジア</li> <li>○ ジア</li> <li>○ ジア</li> <li>○ ジア</li> <li>○ ジア</li> <li>○ ジア</li>     &lt;</ul>                                                                                                    |
| 更後】<br><u>追加</u> 生体機械工学特論<br>([前半] <u>月3</u> ・水1)<br>削除 光情報処理特論<br>([前半]月2・ <u>月3</u> )<br>※ 連結科目のため、<br>月曜2限も削除される<br>地盤環境工学特論<br>([後半]月3・金2)は                                    | <ul> <li>              ● ● Mtps://Wight         </li> <li>             Web思修登寺&gt;254         </li> <li>             Web思修登寺&gt;274         </li> <li>             Web思修登寺&gt;275         </li> <li>             Web思修登寺&gt;275         </li> <li>             Web思修登寺&gt;275         </li> <li>             Xニュー         </li> <li>             Xークル         </li> </ul> <li>         Xニュー         <ul>             Xークル         </ul></li> <li>         Xニュー         <ul>             Xークル         </ul></li> <li>         Xニュー         <ul>             Xークル         </ul></li> <li>         X世部         <ul>             Xークル         </ul></li> <li>         Xニュー         <ul>             Xークル         </ul></li> <li>         X世部         <ul>             Xークル         </ul></li> <li>         At 一タル         <ul>             Zet         </ul></li> At 学校 <li>         At 学校         <ul>             Trip         </ul></li> At 学校 <li>             Web思想         <ul>             Key         </ul></li> <li>             Web思         </li> <li>             Web思         <ul>             At 学校         </ul></li> <li>             Web思         </li> <li>             Web思         <ul>             At web             Re         </ul></li> At web             Re <li>             Web             Re         <ul>             At web             Re         </ul></li> At web             Re <li>             Web             Re         <ul>             At web             Re             Ke</ul></li>                                                                                                    | 2kuss kagoshima-u.e.(p)<br>× 3(3)(a) ツール(1)<br>19,754 × 国立大学点人<br>2019年度<br>前半(17)<br>1限<br>2間<br>5代 場価(1)<br>3限<br>11<br>11<br>2間<br>5代 場価(1)<br>11<br>11<br>20<br>11<br>11<br>11<br>11<br>11<br>11<br>11<br>11<br>11<br>1                                                                                                    | //isyu/public/r/<br>(人見フロ)<br>(東見多大学)<br>(前期)<br>曜<br>後半(T2)<br>(本)<br>(T2)<br>(本)<br>(T2)<br>(本)<br>(T2)<br>(T2)<br>(T2)<br>(T2)<br>(T2)<br>(T2)<br>(T2)<br>(T2                                                                                                    | egistration/<br>④ 嗓音分析<br>分<br>印程 曰 伊<br>前半(T1)                                          | <ul> <li>6限</li> <li>センター系 予約シン<br/>(第番号:000</li> <li>1)</li> <li>1)</li> <li>(理</li> <li>後半(T2)</li> </ul>                                                                                                    | ④ Katarii J<br>2000003d<br>工学研<br>(<br>ない<br>(たい)<br>たい<br>(<br>たい)<br>(<br>たい)<br>(<br>た))<br>(<br>た)<br>(<br>た                                                                                                    | - rah 半1 世<br>                                                                                                    | AR(田道) T 224<br>東京…<br>27イン・サイボウ<br>27イン・サイボウ<br>27イン・サイボウ<br>27イン・サイボウ<br>17イン・サイボウ<br>17イン・サイボウ<br>17イン・サイボウ<br>17イン・サイボウ<br>17イン・サイボウ<br>17イン・サイボウ<br>17イン・サイボウ<br>17イン・サイボウ<br>17イン・サイボウ<br>17イン・サイボウ<br>17イン・サイボウ<br>17イン・サイボウ<br>17イン・サイボウ<br>17イン・サイボウ<br>17イン・サイボウ<br>17イン・サイボウ<br>17イン・サイボウ<br>17イン・サイボウ<br>17イン・サイボウ<br>17イン・サイボウ<br>17イン・サイボウ<br>17イン・サイボウ<br>17<br>17<br>17<br>17<br>17<br>17<br>17<br>17<br>17<br>17                                                                                                    | 活金 (第十)<br>ズ Office ④ 学<br>連啓先 ノ(<br>編集中<br>後半 (T2)<br>地盤環境工 ×<br>等特論 (編84年<br>目)                                                                                                    | ク = ク -<br>春秋692ステム<br>スワード変更<br>PDF<br>量<br>前半(T1)                                                                                                    | <ul> <li>€ 100% -</li> <li>□ &gt;</li> <li>□ ○ &gt;</li> <li>□ ○ &gt;</li></ul>                                                                                                    |
| 更後】<br><u>追加</u> 生体機械工学特論<br>([前半] <u>月3</u> ・水1)<br>削除 光情報処理特論<br>([前半]月2・ <u>月3</u> )<br>※ 連結科目のため、<br>月曜2限も削除される<br>地盤環境工学特論<br>([後半]月3・金2)は<br>開講時期が重複しないので                    | <ul> <li> <ul> <li>● Integr/Vinjou1</li> <li>● Web即を登す。ステム</li> <li>フィイル回 編集(回 表示(2)</li> <li>● 日本にルップ 回 取具も満</li> <li>● Web即修会録シスプ</li> </ul> </li> <li>メニュー         <ul> <li>オークル</li> <li>歴史の見</li> <li>歴史の見</li> <li>● 国際選             <ul> <li>単成集/項目本</li> <li>定</li> <li>のの経過する</li> <li>とログアウトになります。</li> <li>とログアウトになります。</li> <li>(集計対象)</li> <li>999.9</li> <li>● 999.9</li> <li>●</li> <li>■</li> <li>■</li> <li>■</li> <li>■</li> <li>■</li> <li>■</li> <li>■</li> <li>■</li> <li>●</li> <li>●</li> <li>■</li> <li>■</li> <li>■</li> <li>■</li> <li>■</li> <li>■</li> <li>■</li> <li>■</li> <li>■</li> <li>■</li> <li>■</li> <li>■</li> <li>■</li> <li>■</li> <li>■</li> <li>■</li></ul></li></ul></li></ul>                                                                                                    | 2kuss kagoshina-u.a.jp.<br>× ♪<br>お気に入り(a) ワール①<br>ジステム ▲ 萬工大学法人<br>2019年度<br>月月<br>前半(TT)<br>1限<br>2階<br>4限<br>4限                                                                                                    | Alifeyu/public/m 人ルブ(出) (夏児島大学…) こ前期 催 後半(T2) 6.2005年11日 5.2005年11日 5.2005年11                                                                                                    | egistration/<br>全) 集藝分析<br>空<br>日<br>日<br>日<br>日<br>日<br>日<br>日<br>日<br>日                | <ul> <li>         ・6限         <ul> <li>             センター系 手向シン             ・第番号:000</li> <li>             ・第番号:000</li> <li>             ・第番号:1000</li> <li>             ・第番号:2000</li> <li>             ・第番号:2000</li> <li>             ・第番号:2000</li> <li>             ・第番号:2000</li> <li>             ・(12)</li> <li>             ・(12)</li>             ・(12)</ul></li>             /(12)             /(12)             /(12)             /(12)</ul>                                                                                                    | (2) Katari Ja<br>20000033<br>工学研<br>体験(20)<br>体験板工<br>や<br>特論(20)<br>(20)<br>(20)<br>(20)<br>(20)<br>(20)<br>(20)<br>(20)                                                                                                    | a C ( 1<br>APAN Top ○)<br>所照:明正<br>究科)<br>耀<br>授半 (T2)                                                                                                    | AR(古道丁学4<br>東京<br>2月7(1) - サイボウ<br>日月7(1)<br>(日子)<br>(日子)<br>(日子)<br>(日子)<br>(日子)<br>(日子)<br>(日子)<br>(日子                                                                                                    | 法論(第十),<br>ズOffice (2) 学<br>資格先 パ<br>編集中<br>後半(T2)<br>地磁環境工 ×<br>学特論(最新年)<br>目)                                                                                                    | クォー<br>ク・<br>客WE92ステム<br>スワードを生<br>PDF<br>倉<br>前半 (T1)                                                                                                    | 年,100% -<br>- □ )<br>○ ☆ ②<br>- □ / 2<br>- □ / 2<br>- □ |
| 更後】<br><u>追加</u> 生体機械工学特論<br>([前半] <u>月3</u> ・水1)<br>削除 光情報処理特論<br>([前半]月2・ <u>月3</u> )<br>※ 連結科目のため、<br>月曜2限も削除される<br>地盤環境工学特論<br>([後半]月3・金2)は<br>開講時期が重複しないので<br>登録状態はそのまま残る     | <ul> <li>              ● Mtps://vieyo1      </li> <li>             Web思報を書きンスト         </li> <li>             Yr/ルロ 道義に 美市(公)         </li> <li>             Web思報を登録         </li> <li>             X-コー         </li> <li>             X-少ル         </li> <li>             X世俗話         </li> <li>             X世日の該         </li> <li>             X世日の該         </li> <li>             X世日の該         </li> <li>             X世日の         </li> </ul> <li>             X世日の         <ul> <li>             X世日の             X生日の             X生日</li></ul></li> | 22/uss kagoshima-ua.ejp<br>×<br>あ気に入り(a) マール①<br>おえに入り(a) マール①<br>ジンスト ▲ 第二大学主人<br>2019年度<br>第二十一一<br>第二十一一<br>第二十一一<br>第二十一一<br>第二十一一<br>第二十一一<br>第二十一一<br>第二十一一<br>第二十一一<br>第二十一一<br>第二十一一<br>第二十一一<br>第二十一一<br>第二十一一<br>第二十一一<br>第二十一一<br>第二十一一<br>第二十一一<br>第二十一一<br>第二十一一<br>第二十一一<br>第二十一一<br>第二十一一<br>第二十一一<br>第二十一一<br>第二十一一<br>第二十一一<br>第二十一一<br>第二十一一<br>第二十一一<br>第二十一一<br>第二十一<br>第二十一<br>二<br>二<br>二<br>二<br>二<br>二<br>二<br>二<br>二<br>二<br>二<br>二<br>二 | //figyu/public/m へルブ(出) 、夏児島大学… ご前期 確 後半(T2) 8歳頃晩工 ※ 5時論(昭和5年) 81                                                                                                    | egistration/<br>④ 樂音分析<br>5<br>邱程 日 月<br>前半(Tri)                                         | <ul> <li>○ 6限</li> <li>センター系 予約シン<br/>読品与: 000</li> <li>引請請 (理理<br/>後半 (T2)</li> </ul>                                                                                                    | ④ Kakari J<br>20000003d<br>工学研到<br>休憩板 (です)<br>休憩板(工)<br>行物論 (88688<br>2)                                                                                                    |                                                                                                    | AR4(田道)道「学4<br>東京…<br>ログイン・サイボン<br>学研究社<br>・<br>・<br>・<br>・<br>・<br>・<br>・<br>・<br>・<br>サイボン<br>・<br>サイボン<br>・<br>サイボン<br>・<br>サイボン<br>・<br>サイボン<br>・<br>・<br>・<br>・<br>・<br>・<br>・<br>・<br>・<br>・<br>・<br>・<br>・                                                                                                    | 活施(第十)、<br>ズOffice (書) 学<br>通常先 「(<br>編集中<br>後半(T2)<br>地盤環境工 ×<br>学時論(源画時刊<br>目)                                                                                                    | / 酒村 —<br>ター<br>積WEBシステム<br>スワードを更<br>PDF<br>着単 (T1)                                                                                                    | € 100% - □ >> □ クァウ □ クァウ □ ジァウ □ ジァウ □ ジャウ □ ジャウ □ ジャウ                                                                                                    |
| 更後】<br><u>追加</u> 生体機械工学特論<br>([前半] <u>月3</u> ・水1)<br>削除 光情報処理特論<br>([前半]月2・ <u>月3</u> )<br>※ 連結科目のため、<br>月曜2限も削除される<br>地盤環境工学特論<br>([後半]月3・金2)は<br>開講時期が重複しないので<br>登録状態はそのまま残る     | <ul> <li> <ul> <li></li></ul></li></ul>                                                                                                    | 22/uss kagoshima ua.cjo<br>あまに入り(a) ツールロ<br>あまに入り(a) ツールロ<br>シンスト ▲ 重工大学主人<br>2019年度<br>前半(11)<br>1限<br>2限<br>4限<br>4限<br>5限<br>5限                                                                                                    |                                                                                                    | egistration/<br>② 無器分析<br>第<br>印程 日 日<br>前半(T1)                                          | <ul> <li>○ 6限</li> <li>センター本 予約シン<br/>読書号:000</li> <li>計講(王里</li> <li>(理</li> <li>後半(T2)</li> </ul>                                                                                                    | (2) Kakarii Ja<br>2000003d<br>二 (学 研 2)<br>                                                                                                    |                                                                                                    | AR(15)論「ジョ<br>東京…<br>ログイン・サイボン<br>20月27日<br>前半(T1)                                                                                                    | 法論(第十),<br>ズOffice(副)学<br>違語先(ア)<br>編集中<br>環<br>後年(T2)<br>地盤環境工 ×<br>学特論(細胞目<br>目)                                                                                                    | / 酒村 -<br>ク -<br>軽WE82275ム<br>POF<br>着<br>前半 (T1)                                                                                                    | <ul> <li>€ 100% •</li> <li>□ &gt;</li> <li>○ ☆ ②</li> <li>○ ☆ ③</li> <li>○ ☆ ③</li> <li>○ ☆ ③</li> <li>○ ☆ ③</li> <li>○ ☆ ○</li> <li>○ ☆ ○</li></ul>                                                                                                    |
| 更後】<br><u>追加</u> 生体機械工学特論<br>([前半] <u>月3</u> ・水1)<br>削除 光情報処理特論<br>([前半]月2・ <u>月3</u> )<br>※ 連結科目のため、<br>月曜2限も削除される<br>地盤環境工学特論<br>([後半]月3・金2)は<br>開講時期が重複しないので<br>登録状態はそのまま残る     | <ul> <li> <ul> <li>● Mtps://Wigot1</li> <li>● Web.@rg.th/J.25/i.</li> <li>○ J.4.1.97 ④ 取具点集</li> <li>● 日本し少ブ ④ 取具点集</li> <li>● 日本し少ブ ④ 取具点集</li> <li>● 日本ロップ ④ 取具点集</li> <li>● 日本ロップ ● 取用点集</li> <li>● 日本ロップ ● 取用点集</li> <li>● 日本田田茂</li> <li>● 田田茂</li> <li>単 単素 プ 甲目本</li> <li>定</li> </ul> <ul> <li>● 日本ロップ ● 取用点集</li> <li>● 日本ロップ ● 取用点集</li> <li>● 日本</li> <li>● 日本</li> <li>● 日本</li> <li>● 日本</li> <li>○ 日本</li> <li>● 日本</li> <li>○ 日本</li> <li>● 日本</li> <li>● ● ● ● ● ● ● ● ● ● ● ● ● ● ● ● ● ● ●</li></ul></li></ul>                                                                                                    | 22kuas kagoshima-u.a.gip<br>× ♪<br>お気にス3(a) ツール①<br>ジステム ▲ 冨立大学法人<br>2019年度<br>月日<br>前半(TT)<br>1限<br>2限<br>年時地位<br>3限<br>5限<br>6限                                                                                                    |                                                                                                    | egistration/                                                                             | <ul> <li>○ 6限</li> <li>センターエ、予約シン<br/>第番号:000</li> <li>100</li> <li>115</li> <li>(理</li> <li>後半(T2)</li> </ul>                                                                                                    | ② Katani A<br>D000003d<br>工学研研<br>                                                                                                    | - ▲ C<br>APAN Top ○ )<br>所面: 明丁<br>完計)<br>躍<br>振半 (T2)                                                                                                    | AR(伝道道 工学4                                                                                                    | 法論(第十) パ<br>ズ Office (副) 学<br>連結先 パ<br>(確<br>後半(T2))<br>第1)<br>第1)                                                                                                    | / 高村 —                                                                                                    | <ul> <li>€, 100% +</li> <li>□ )</li> <li>□ (ワアウ)</li> <li>□ (ワアウ)</li> <li>□ (ワ (P))</li> <li>□ (ワ (P))</li> <li>□ (ワ (P))</li> <li>□ (ワ (P))</li> <li>□ (ワ (P))</li> <li>□ (ワ (P))</li> <li>□ (ワ (P))</li> <li>□ (ワ (P))</li> <li>□ (ワ (P))</li> <li>□ (ワ (P))</li> <li>□ (ワ (P))</li> <li>□ (ワ (P))</li> <li>□ (ワ (P))</li> <li>□ (D (P))</li> <li>□ (D (P))</li>     &lt;</ul>                                                                                                    |
| 更後】<br><u>追加</u> 生体機械工学特論<br>([前半] <u>月3</u> ・水1)<br>削除 光情報処理特論<br>([前半]月2・ <u>月3</u> )<br>※ 連結科目のため、<br>月曜2限も削除される<br>地盤環境工学特論<br>([後半]月3・金2)は<br>開講時期が重複しないので<br>登録状態はそのまま残る     | <ul> <li> <ul> <li>● Intra//Vinjout</li> <li>● Untra//Vinjout</li> <li>● Untra//Vinjout</li> <li>● Untra//Vinjout</li> <li>● Untra//Vinjout</li> <li>● Untra//Vinjout</li> <li>● Untra//Vinjout</li> <li>● Untra//Vinjout</li> <li>● Untra//Vinjout</li> <li>● Untra/Vinjout</li> <li>● Untra/Vinjout</li></ul></li></ul>                                                                                                    | 22/uss kagoshima-u.a.jp.<br>× ■<br>お気に入り(a) マール①<br>ジンスト ▲ 第二大学売人<br>2019年度<br>第一<br>第一<br>第一<br>1限<br>2限<br>4限<br>6限<br>7限<br>7限                                                                                                    | (Hoyulpublic/m<br>へんプ(出)<br>東見見由大学」<br>: 前前期<br>曜<br>曜<br>役半(12)<br>日<br>(1)                                                                                                    | egistration/<br>④ % 器分析<br>学<br>邱程 日 月<br>前半 (TT)                                        | <ul> <li>○ 6限</li> <li>センター系 手校シン</li> <li>(引語号:000</li> <li>(引語, 「192</li> <li>(操<br/>後半(T2))</li> </ul>                                                                                                    | (2) Kakari J<br>D000003d<br>工学研研<br>体験低工<br>学行論(200455<br>D                                                                                                    | - ⊕ C                                                                                                    | AR(113)論 T 空相                                                                                                    | ☆ (第十) /<br>次 Office ② 字<br>塗結先 パ<br>優集中<br>後半 (T2)<br>地盤環境工 ×<br>学特論 (副MR<br>国)                                                                                                    | /高句 —<br><i>P</i> ~<br>聴WEBシステム<br>スワードをま<br>一<br>前半(TT)                                                                                                    | 様 100% ・<br>- □ :::::::::::::::::::::::::::::::::::                                                                                                    |
| 更後】<br><u>追加</u> 生体機械工学特論<br>([前半] <u>月3</u> ・水1)<br>削除 光情報処理特論<br>([前半]月2・ <u>月3</u> )<br>※ 連結科目のため、<br>月曜2限も削除される<br>地盤環境工学特論<br>([後半]月3・金2)は<br>開講時期が重複しないので<br>登録状態はそのまま残る     | <ul> <li> <ul> <li>● Intrac/Vringv1</li> <li>● WebR#を書与.274</li> <li>274/kD 編集日 素所図</li> <li>● THLW37 @ 取具希護</li> <li>● WebR#を容録シスス</li> </ul> </li> <li>メーユー         <ul> <li>ホータル</li> <li>現金時期</li> <li>単中環幕 / 曜日不定</li> <li>豊か子を行きる</li> <li>20分子の入<br/>クラット</li> <li>たの分子の入<br/>クラット</li> <li>第69</li> </ul> </li> <li>申請税単価数         <ul> <li>(集計対象)</li> <li>999.9</li> </ul> </li> </ul>                                                                                                    | 22/uss kagoshima-ua.ejp<br>×<br>あ 東に入り(a) マール①<br>お 東に入り(a) マール①<br>シスオム ▲ 軍工学連ル<br>2019年度<br>7月<br>前半(T1)<br>1限<br>2冊<br>2冊<br>4限<br>6限<br>6限<br>7限<br>2019年回                                                                                                    | Heysulpublic/M<br>へんプロ)<br>気気気素大学<br>前前期<br>縦<br>縦<br>後半(T2)<br>1)                                                                                                    | egistration/                                                                             | ○ 6限<br>センター系 予約シ<br>語語号:000<br>引請 (理<br>後半 (T2)                                                                                                    | ④ Kakari J<br>D000003d<br>工学研9<br>休憩候での<br>大物論(日本)<br>大物論(日本)<br>日本)                                                                                                    | 「務単1世<br>「務単1 世<br>(1)<br>(1)<br>(1)<br>(1)<br>(1)<br>(1)<br>(1)<br>(1)<br>(1)<br>(1)                                                                                                    | ARice32道 丁 空4<br>東京<br>ログイン - サイボク<br>学研究化1<br>・<br>・<br>・<br>・<br>・<br>・<br>・<br>・<br>・<br>・<br>・<br>・<br>・                                                                                                    | 法論(第十),<br>次〇代(ce 書)学<br>通常先 「(<br>編集中<br>現<br>後半(T2)<br>第等論(第4年)。                                                                                                    | (福村 –<br>ター<br>稼WEBシステム<br>スワードを更<br>の<br>・<br>「<br>の<br>・<br>、<br>の<br>・<br>、<br>、<br>の<br>・<br>、<br>の<br>・<br>、<br>、<br>の<br>・<br>、<br>の<br>・<br>、<br>の<br>・<br>、<br>、<br>の<br>・<br>、<br>の<br>・<br>、<br>、<br>の<br>・<br>、<br>の<br>・<br>、<br>の<br>・<br>、<br>の<br>、<br>の<br>・<br>、<br>、<br>の<br>、<br>、<br>の<br>・<br>、<br>、<br>、<br>の<br>、<br>の<br>、<br>の<br>・<br>、<br>の<br>・<br>、<br>の<br>、<br>の<br>、<br>の<br>、<br>の<br>・<br>、<br>、<br>、<br>の<br>、<br>、<br>の<br>、<br>、<br>の<br>、<br>、<br>、<br>の<br>、<br>の<br>、<br>、<br>の<br>、<br>、<br>の<br>、<br>、<br>の<br>、<br>の<br>、<br>、<br>、<br>の<br>、<br>の<br>、<br>、<br>、<br>の<br>、<br>の<br>、<br>の<br>、<br>の<br>、<br>、<br>の<br>、<br>、<br>の<br>、<br>、<br>の<br>、<br>、<br>の<br>、<br>、<br>、<br>、<br>、<br>の<br>つ<br>、<br>つ<br>、<br>、<br>、<br>、<br>、<br>、<br>、<br>、<br>、<br>、<br>、<br>、<br>、 | 4,100% - □ >> □ つグアウロ □ ログアウロ □ 田田田田田田田田田田田田田田田田田田田田田田田田田田田田田田田田田田田田                                                                                                    |
| 更後】<br><u>追加</u> 生体機械工学特論<br>([前半] <u>月3</u> ・水1)<br>削除 光情報処理特論<br>([前半] 月2・ <u>月3</u> )<br>※ 連結科目 のため、<br>月曜2限も削除される<br>地盤環境工学特論<br>([後半] 月3・金2) は<br>開講時期が重複しないので<br>登録状態はそのまま残る | <ul> <li> <ul> <li>● Mtgs://riget1</li> <li>● Web@r@z#9.274</li> <li>&gt;&gt;r/\/L0 (重氣) 表示(9)</li> <li>● 日本山ッグ (2) 電易な場</li> <li>■ Web@r@ggggy2,7</li> </ul> </li> <li>メニュー         <ul> <li>ポーラル</li> <li>現金の</li> <li>ポーラル</li> <li>理由調査</li> <li>理由調査</li> <li>理由調査</li> <li>プロプンウトになっつます。</li> <li>30分程過考る</li> <li>20グアウトになっつます。</li> <li>(集計対象)</li> <li>999.9</li> </ul> </li> </ul>                                                                                                    | 22/uss kagoshima u.a.gi)<br>x 3 気に入り(a) ツール①<br>お気に入り(a) ツール①<br>ジステム X 算工大学主人<br>2019年度<br>前半(T1)<br>1限<br>2限<br>5限<br>5限<br>6限<br>6限<br>7限<br>0 地工学研<br>元代<br>0 大学学型で                                                                                                    | (HeywUpublic/HeywUpublic/HeywUpublic | egistration/                                                                             | <ul> <li>○ 6限</li> <li>センターボ 予約シン<br/>読品与 : 000</li> <li>打詰【 (理<br/>後半 (T2)</li> <li>(現<br/>(現<br/>(現))</li> <li>(1)</li> <li>(1)<!--</td--><td></td><td>(藤半) 世<br/>(藤平) (1)<br/>(藤平) (1)<br/>(藤平) (1)<br/>(藤平) (1)<br/>(藤平) (1)<br/>(藤平) (1)<br/>(藤平) (1)<br/>(藤平) (1)<br/>(藤平) (1)<br/>(西明) (1)<br/>(西明) (1)<br/>(西) (1)<br/>(西) (1)<br/>((D) (1)<br/>((D) (</td><td>AR(11)<br/>東京<br/>コグイン - サイボウ<br/>本部の<br/>マ<br/>オ<br/>前半 (T1)<br/>(T1)<br/>(T1</td><td>志逸 (第十) -<br/>ズ Office (金) 学<br/>通信先 「(<br/>編集中<br/>後半 (T2)<br/>地盤環境工 ※<br/>後半 (T2)<br/>市泊 (第秋) /<br/>一工学特論 (第</td><td>(福村 –<br/>ター<br/>春秋(B)ンステム<br/>スワード変更<br/>PDF<br/>着単(T1)<br/>着単(T1)</td><td>4,100% - □ &gt;&gt; □ ○ ○ ○ ○ ○ ○ ○ ○ ○ ○ ○ ○ ○ ○ ○ ○ ○ ○ ○</td></li></ul> |                                                                                                    | (藤半) 世<br>(藤平) (1)<br>(藤平) (1)<br>(藤平) (1)<br>(藤平) (1)<br>(藤平) (1)<br>(藤平) (1)<br>(藤平) (1)<br>(藤平) (1)<br>(藤平) (1)<br>(西明) (1)<br>(西明) (1)<br>(西) (1)<br>(西) (1)<br>((D) (1)<br>((D) ( | AR(11)<br>東京<br>コグイン - サイボウ<br>本部の<br>マ<br>オ<br>前半 (T1)<br>(T1)<br>(T1 | 志逸 (第十) -<br>ズ Office (金) 学<br>通信先 「(<br>編集中<br>後半 (T2)<br>地盤環境工 ※<br>後半 (T2)<br>市泊 (第秋) /<br>一工学特論 (第                                                                                                    | (福村 –<br>ター<br>春秋(B)ンステム<br>スワード変更<br>PDF<br>着単(T1)<br>着単(T1)                                                                                                    | 4,100% - □ >> □ ○ ○ ○ ○ ○ ○ ○ ○ ○ ○ ○ ○ ○ ○ ○ ○ ○ ○ ○                                                                                                    |

#### ●登録完了の手順について 履修登録,削除,変更を行った場合、右上に ● 編集中 のアイコンが表示されます。 この編集内容を確定させるためには、入力完了後に登録 ボタンを押してください。 メニュー 2019年度:前期 曜日開講(教育学部) 編集中 ポータル 日曜 火曜 水曜 木曜 余曜 履修登録 前半 (T1) 後半 (T2) 前半 (T1) 後半 (T2) 前半 (T1) 後半 (T2) 前半 (T1) 後半 (T2) 前半 (T1) 後半 (T2) ※引き続き集中講義/曜日不定科目の履修登録を行う際も、ページを移動する前に 登録 ボタンでこのページ内の編集内容を確定させてください。 登録 ボタンを押さずにブラウザを閉じたり、別ページに移行した場合、 ● 編集中 の内容は<u>全てキャンセルされ、編集前の状態に戻ります。</u> また、現在開いている[曜日開講]ページのリンクを再度押した場合も同様に、 編集前の状態に戻ります。 ログアウト,別ページへの移動の際には十分ご注意ください。

### 3-3. 集中講義/曜日不定科目

この画面では、集中講義及び曜日不定科目を登録します。 集中講義…期間中のどこか一時期に、集中的に開講する科目 曜日不定科目…〇曜〇限と決まっていない科目,受講曜日・時限が全員一律でない科目

| eb履修登録シスス                                    | īЬ          |                            | :藉番号:0000000011 所属:教育学 | 部 連絡先 パスワード | 変更 ログフ                                |
|----------------------------------------------|-------------|----------------------------|------------------------|-------------|---------------------------------------|
| <u>-</u>                                     | 2019年度:前期   | 集中講義                       | 袁/曜日不定(教育学部            | 3)          |                                       |
| ポータル<br><u>8登録</u><br>曜日開講                   | 集中講義/曜日不定登録 | <ul> <li>このページは</li> </ul> | 、 層修登録期間及び層修変更期間のみアクセ  | 2スできます      |                                       |
| 集中講義/曜日不                                     | 申請する 登録状況   | 区分                         | 講義名                    | 教員名         | 備考                                    |
| 正<br>最終アクセスか<br>ら、30分経過する<br>とログアウトにな<br>ります | 登録する        | 集中講義                       | 生涯教育論                  | 池谷 美衣子      | 学部共通<br>基礎科目<br>(H28入<br>以前のみ<br>履修可) |
| 申請総単位数<br>(集計対象)                             | 取下ける 登録済    | 集中議義                       | 小学校体育E                 | 宮脇 千恵美      | 小学校教<br>科専門科<br>目(6~7<br>月の木曜<br>日集中) |
| 999.9                                        | 取下げる 登録済    | 集中講義                       | 人文地理学野外演習              | 深瀬浩三        | 社会科専<br>門科目                           |
|                                              | 登録する        | 集中講義                       | 自然地理学野外演習              | 永迫俊郎        | 社会科専<br>門科目                           |
|                                              |             | 隹山謙盖                       | <b>無</b> 操 化 逆 痛 驱     | 須應訪介        | 神秘审判                                  |

### 3-4. 申請総単位数

メニュー

擒 🖂 新しいタブ 🕘 職員名簿システム ሺ 国立大学法人 鹿児島大学… 🗧 機器分析センター系 予約シ… 🕗 Kakari! JAPAN Top 🧿 ログイン - サイボウズ Office 🕘 学務WEBシステム

# Web履修登録システム 学籍番号:000000011 所属:教育学部 連絡先 パスワード変更 ログアウト

# 2019年度:前期 集中講義/曜日不定(教育学部)

| 修登録<br>曜日開講                                  | 集中講義/曜日ス | 下定登録 ( | このページは、 | 層修登録期間及び層修変更期間のみアクセスできます |     |     |                                       |
|----------------------------------------------|----------|--------|---------|--------------------------|-----|-----|---------------------------------------|
| 集中講義/曜日不                                     | 申請する     | 登録状況   | 区分      | 講義名                      | 教員名 | Ξ.  | 備考                                    |
| 定<br>最終アクセスか<br>ら、30分経過する<br>とログアウトにな<br>ります | 登録する     |        | 集中講義    | 生涯教育論                    | 池谷  | 美衣子 | 学部共通<br>基礎科目<br>(H28入<br>以前のみ<br>履修可) |
| ります。<br>申請総単位数<br>(集計対象)                     | 取下げる     | 登録済    | 集中講義    | 小学校体育E                   | 宮脇  | 千恵美 | 小学校教<br>科専門科<br>目(6~7<br>月の木曜<br>日集中) |
| 999.9                                        | 取下げる     | 登録済    | 集中講義    | 人文地理学野外演習                | 深瀬淵 | 吉三  | 社会科専<br>門科目                           |
|                                              | 登録する     |        | 集中講義    | 自然地理学野外演習                | 永迫使 | 安郎  | 社会科専<br>門科目                           |
|                                              |          |        | 隹山謙盖    | <b>無様</b> 化学 演習          | 酒磨的 | ትኅጉ | 神秘毒門                                  |

### 3-5. PDFダウンロード

[曜日開講] 画面から、履修登録した科目の一覧をPDFファイル形式で出力できます。

PDF ボタンを押してください。

※集中講義・曜日不定科目も、PDF出力は[曜日開講]画面からです。

| -E_X | 2019年度:前期    | 曜日開講(教        | (育学部)         | ❷ 編集中         | PDF 登録       |
|------|--------------|---------------|---------------|---------------|--------------|
| ポータル | 月曜           | 火曜            | 水曜            | 木曜            | 金曜           |
| 履修登録 | 前半(T1)後半(T2) | 前半(T1) 後半(T2) | 前半(T1) 後半(T2) | 前半(T1) 後半(T2) | 前半(T1)後半(T2) |

# 4. 履修登録終了後

**重要 履修登録終了後は、必ずログアウトしてください。** ※特に自宅以外(学術情報基盤センター、研究室、学生係・大学院係カウンター、図書館、その 他端末室、大学外の施設等)の不特定多数の人が利用する端末では、ログアウトをしないままの 状態で放置しておくと、他の人が勝手に操作する危険性があるので、十分ご注意ください。

<u>ログアウトの方法</u>…その時点で開いているブラウザを全て閉じてください。 ※ログイン、履修登録に関係するブラウザだけではなく、起動中の全てのブラウザを閉じてください。